# Nuance Management Server

Version 5.3

### Release Notes

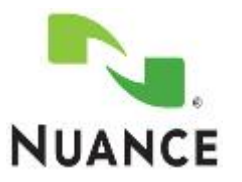

# Copyright

Copyright © 2002-2016 Nuance Communications, Inc. All rights reserved.

To view and download the latest version of this document, visit: http://www.nuance.com/for-healthcare/dragon-medical-360/user-guides/index.htm

Nuance, ScanSoft, the Nuance logo, the Dragon logo, Dragon, DragonBar, NaturallySpeaking, NaturallyMobile, RealSpeak, Nothing But Speech (NBS), Natural Language Technology, Select-and-Say, MouseGrid, and Vocabulary Editor are registered trademarks or trademarks of Nuance Communications, Inc. in the United States or other countries. All other names and trademarks referenced herein are trademarks of Nuance Communications or their respective owners. Designations used by third-party manufacturers and sellers to distinguish their products may be claimed as trademarks by those third-parties

5/2/2016

L-3882

### **Table of Contents**

| What is new in the Nuance Management Server | . 1 |
|---------------------------------------------|-----|
| What is new in NMS 5.3                      | . 1 |

# What is new in the Nuance Management Server

#### What is new in NMS 5.3

| Feature                                                                                                | Description                                                                                                    |
|----------------------------------------------------------------------------------------------------|----------------------------------------------------------------------------------------------------|
| Administrators can<br>track and report on<br>license usage for<br>newly granted<br>enterprise licenses | When you import a new or renewal enterprise license key, the NMS<br>assigns all user licenses the expiration date of the enterprise license.<br>This allows administrators to report on license usage for newly<br>granted enterprise licenses.                                                                                                    |
| Local installation of<br>the local<br>authenticator or call<br>forwarder                               | In the Nuance Management Console, under Utilities > Tools,you can<br>click a link to download the local authenticator or call forwarder<br>installation.                                                                                                    |
| Updates to the<br>Nuance Management<br>Server Installer                                                | The NMS installer can now be installed on Windows 10 machines.                                                                                                    |
| Updates to license<br>types                                                                            | There are six new Dragon NaturallySpeaking license types.                                                                                                    |
| Updates to the<br>"Licensed User<br>Accounts" screen                                                   | On the Licensed User Accounts screen, you can filter the data by Site or<br>Group.<br>The Licensed User Accounts screen now contains a Site column and a<br>Group column; allowing you to view the site or group that each user is<br>associated with.                                                                                                    |
| Update an expired<br>password                                                                          | If a user logs into the Nuance Management Console, and their<br>password is expired, the user cannot log in. On the User Account Details<br>screen, the Nuance Management Console displays the date and time<br>that the user was locked out of the system.<br>An administrator can login to the Nuance Management Console to<br>change the user's password. Afterwards, the administrator must alert<br>the user about the new password.<br>The administrator can also force the user to change their password<br>the next time they log in. In this case, the Nuance Management<br>Console displays the Change Password dialog box; allowing the user to<br>enter a new password. |

| Feature                                                                     | Description                                                                                                    |
|-----------------------------------------------------------------------------|----------------------------------------------------------------------------------------------------|
| Displaying password rules to a user                                         | The Change Password dialog box displays the password rules that are set<br>in the Organization Details > Product tab> General section > Password<br>Settings section.                                                                                                    |
| Configuring Password<br>Settings                                            | The Organization Details > Product tab> General section contains a section called Password Settings section. In the Password Settings section, an administrator configures password rules, including the minimum and maximum password age and the minimum password length. For details, visit 'Configuring password settings'.           |
| Managing a user that<br>is locked out of the<br>Nuance Management<br>Server | An administrator uses the 'Unlock user' option, located under the User<br>Accounts Details > Details tab, to allow a locked out user to log into the<br>Nuance Management Server through the Nuance Management<br>Console. You must have the "Modify User" or the "Modify Users in All<br>Groups" grant to set the 'Unlock user' option. |
| New name for<br>CLU product settings                                        | On the <b>Organizations Details</b> screen, on the <b>Products</b> tab, the <b>CLU</b> section has a new name: <b>MUSE</b> .                                                                                                    |
| Set the Nuance<br>Management Console<br>display language                    | The Nuance Management Console (NMC) login page no longer<br>displays the language drop-down field. The NMC display language is<br>now based on the language of the browser.                                                                                                    |
|                                                                             | In Internet Explorer and Google Chrome, setting the browser<br>language to French causes the NMC to display in French. Otherwise,<br>the NMC displays in English.                                                                                                    |
|                                                                             | To view information about how to set the browser language in<br>Internet Explorer or Google Chrome, see the help documentation for<br>Internet Explorer or Google Chrome.                                                                                                    |
| Browser support                                                             | You can use the Nuance Management Console with the Windows 10<br>Edge browser and the Apple Safari browser.                                                                                                    |
| License renewal                                                             | Importing an enterprise license renews all licenses that are associated with the enterprise license.                                                                                                    |
| Assigning a medical<br>specialty and user<br>type to a user                 | On the Specialty tab on the User Account Details page, you can set the<br>following medical specialties for a user:<br>• Primary specialty<br>• Primary sub-specialty<br>• Secondary specialty<br>• Secondary sub-specialty<br>The User type field is now on the Specialty tab.                                                          |